### **RED commander - Installation**

Nachdem Sie sich als Organisation (z.B. Ärztin oder Arzt) für RED connect registriert haben, muss noch der RED commander installiert werden. Er wir d benötigt, um Ihr Endgerät eindeutig zu identifizieren und einen unberechtigten Zugriff von anderen Geräten zu verhindern.

Teilnehmer (z.B. Patientinnen und Patienten) müssen den RED commander nicht installieren!

# Schritt 1: Installationspaket laden

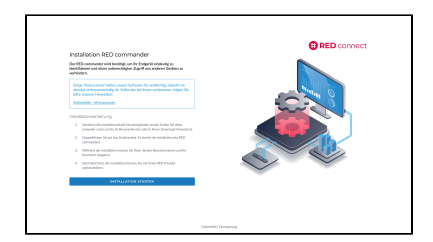

RED zeigt Ihnen automatisch an, dass der RED commander installiert werden muss. Klicken Sie auf **Installation starten**. Das Installationspaket wird geladen und im Download-Ordner Ihres Browsers abgelegt.

### Schritt 2: Installation starten

Nachdem das Installationspaket geladen wurde, müssen Sie die Installation starten. Dazu rufen Sie das geladene Installationspaket auf.

Haben Sie im Webbrowser Firefox eine Datei heruntergeladen (z.B. das Installationspaket für den RED Commander), dann können Sie diese direkt aus dem Browser aufrufen. Dazu klicken sie auf den kleinen blauen Pfeil neben der Adresszeile.

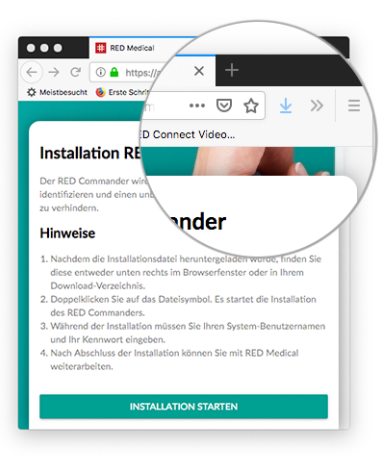

Haben Sie im Webbrowser Chrome eine Datei heruntergeladen (z.B. das Installationspaket für den RED commander), dann können Sie diese direkt aus dem Browser aufrufen. Dazu klicken sie auf den Dateinamen, den Chrome am unteren Rand anzeigt.

| Ir              | nstal | lationsanleitung                                                                                                   |
|-----------------|-------|----------------------------------------------------------------------------------------------------|
|                 | 1.    | Nachdem die Installationsdatei heruntergeladen wurde, f<br>entweder unten rechts im Browserfenster oder in Ihrem I |
|                 | 2.    | Doppelklicken Sie auf das Dateisymbol. Es startet die Inst<br>commanders.                                          |
|                 | 3.    | Während der Installation müssen Sie Ihren System-Benut<br>Kennwort eingeben.                                       |
|                 | 4.    | Nach Abschluss der Installation können Sie mit Ihrem REI<br>weiterarbeiten.                                        |
|                 |       | INSTALLATION STARTEN                                                                                               |
|                 |       |                                                                                                    |
|                 |       |                                                                                                    |
| RED_Commandepkg | ^     |                                                                                                    |

Nachdem Sie die Installation gestartet haben, müssen Sie eine Sicherheitsabfrage bestätigen.

# Schritt 3: Installation abschließen

|                                                                                                  | "RED Medical Commander 3.0.0" installieren                                                                                                    |  |
|--------------------------------------------------------------------------------------------------|----------------------------------------------------------------------------------------------------|--|
| Einführung     Teivotume     auswählen     Installationstyp     Installation     Zusammenfassung | RED Medical Commander 30.00° Installeren<br>Standardinstalletion auf "Macintosch HD"<br>Hefrüft ist ein Speicherplatz von 152,7 M8 auf deinem<br>Computer erforderlich.<br>Klicke auf "Installeren", um die Standardinstallation dieser<br>Software auf dem Laufwerk "Macintosh HD" durchzuführen. |  |
|                                                                                                  | Anpassen Zurück Installigen                                                                                                    |  |

Die Installation wird in mehreren Schritten durchgeführt, die Sie jeweils mit dem Knopf **W** eiter aufrufen. Sind alle Schritte durchgeführt, können Sie die Installation mit Fertigstellen abschließen. RED connect startet nun automatisch.

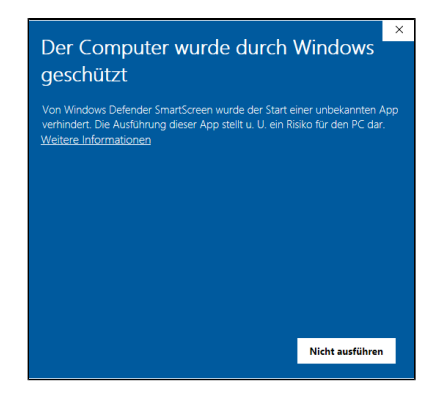

#### Klicken Sie auf den Link Weitere

Informationen und bestätigen Sie mit Trotzde m ausführen.

| Extorman     Subderdinatalistics auf, Macinton HD*     Extorman     Subderdinatalistics auf, Macinton HD*     Consult enformation:     Consult enformation:     Construct enformation:     Consult enformation:     Cons |                                                                                             | RED Medical Commander 1.0.0* installieren                                                                                                    |
|----------------------------------------------------------------------------------------------------|---------------------------------------------------------------------------------------------|----------------------------------------------------------------------------------------------------|
| Eventhang     Eventhang                                                                                                    |                                                                                             | Standardinstallation auf "Macintosh HD"                                                                                                    |
| Ind     Ind     I | <ul> <li>Einführung</li> <li>Zielvolume<br/>auswählen</li> <li>Installationstver</li> </ul> | Hierfür ist ein Speicherplatz von 44,7 MB auf deinem<br>Computer erforderlich.<br>Klicke auf "Installieren", um die Standardinstallation dieser<br>Software auf dem Laufwerk "Macintosh HD" durchzuführen. |
| Ort für die Installation Andern Anpassen Zurück Installation                                                                                                    | • Ins<br>• Zu:                                                                              | Installationsprogramm versucht, neue Software zu<br>Installations.<br>Vervende Touch Dider gib dein Passwort ein, un dies<br>er erfauten:<br>Passwort vervenden Abbrechem                                  |
| Anpassen Zurück Installieren                                                                                                    |                                                                                             | Ort für die Installation ändern                                                                                                    |
|                                                                                                    |                                                                                             | Anpassen Zurück Installieren                                                                                                    |

Bestätigen Sie die Installation durch Eingabe Ihres Passwortes,